# オンデマンド学科教習の始め方(アプリ)

## [スマートフォンでのオンライン教習(オンデマンド)の始め方]

#### 【アプリのインストールとログイン方法】

①オンライン学科教習ツール N-LINE(エヌライン)アプリ を AppStore、または GooglePlay からダウンロードします。

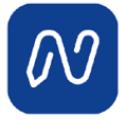

(※下の QR コードか「N-LINE」「エヌライン」で 検索して下さい)

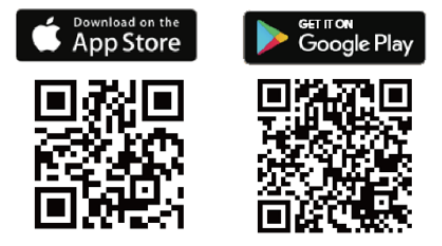

[学科教習の受講方法]

①画面下の【オンデマンド」をタップします。

| 11:32                |                      | () <b>(</b>    | afi <sup>®</sup> 🗎 79% |    |
|----------------------|----------------------|----------------|------------------------|----|
|                      | オンデマンド               | 受講             |                        |    |
| 第一段階                 | 第二段階                 |                |                        |    |
| ■ ホームの注<br>号を選択し     | 主意事項をご確認の上<br>してください | 、受講したい         | 学科番                    |    |
| 01                   | 02 0                 | 13 (           | 4                      |    |
| 受講済                  | 受講済 💽                | 受講 🕞           | 受講                     |    |
| 05                   | 06 1                 | 0              |                        |    |
| ▶受講                  | 受講済 🕞                | 受講             |                        |    |
|                      |                      |                |                        |    |
|                      |                      |                |                        |    |
|                      |                      |                |                        |    |
|                      |                      |                |                        |    |
|                      |                      |                |                        |    |
|                      |                      |                |                        |    |
|                      | _                    |                |                        |    |
|                      |                      |                | の                      |    |
| <u>т</u> -д <u>х</u> | 193797 AJY C/P       | <b>又辨17.</b> 近 | AX08                   |    |
|                      | •                    |                |                        |    |
|                      |                      |                |                        |    |
| 画面下のフ                | アイコン                 | のレイ            | アウ                     | トは |

教習所利用形態に応じて変わります

②アプリが起動したら「教習所コード」「教習生番号」 「パスワード」を入力してログインします。

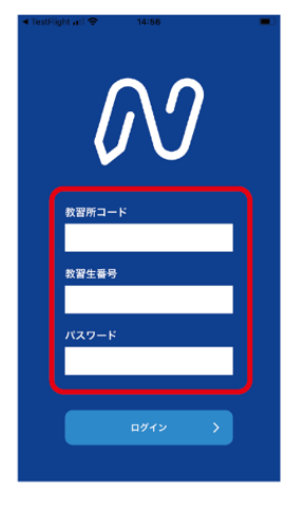

②受講する学科番号をタッチします。

| 11:32            |                     | 🛈 🕕 🗢 📶 🔒 79%    |
|------------------|---------------------|------------------|
|                  | オンデマンド              | 受講               |
| 第一段階             | 第二段階                |                  |
| ■ ホームの注<br>号を選択し | 意事項をご確認の_<br>ってください | 上、受講したい学科番       |
| <b>01</b><br>受講済 | 02                  | 03 04<br>受講 0 受講 |
| 05               | 06                  | 10               |
| ▶受講              | 受講済 ●               | 受講               |
|                  |                     |                  |
|                  |                     |                  |
|                  |                     |                  |
|                  |                     |                  |
| <br>ଜ            | <b>i</b> D          |                  |
| ホーム 受調           | <b>帯予約 オンデマンド</b>   | 受講状況 質疑応答        |

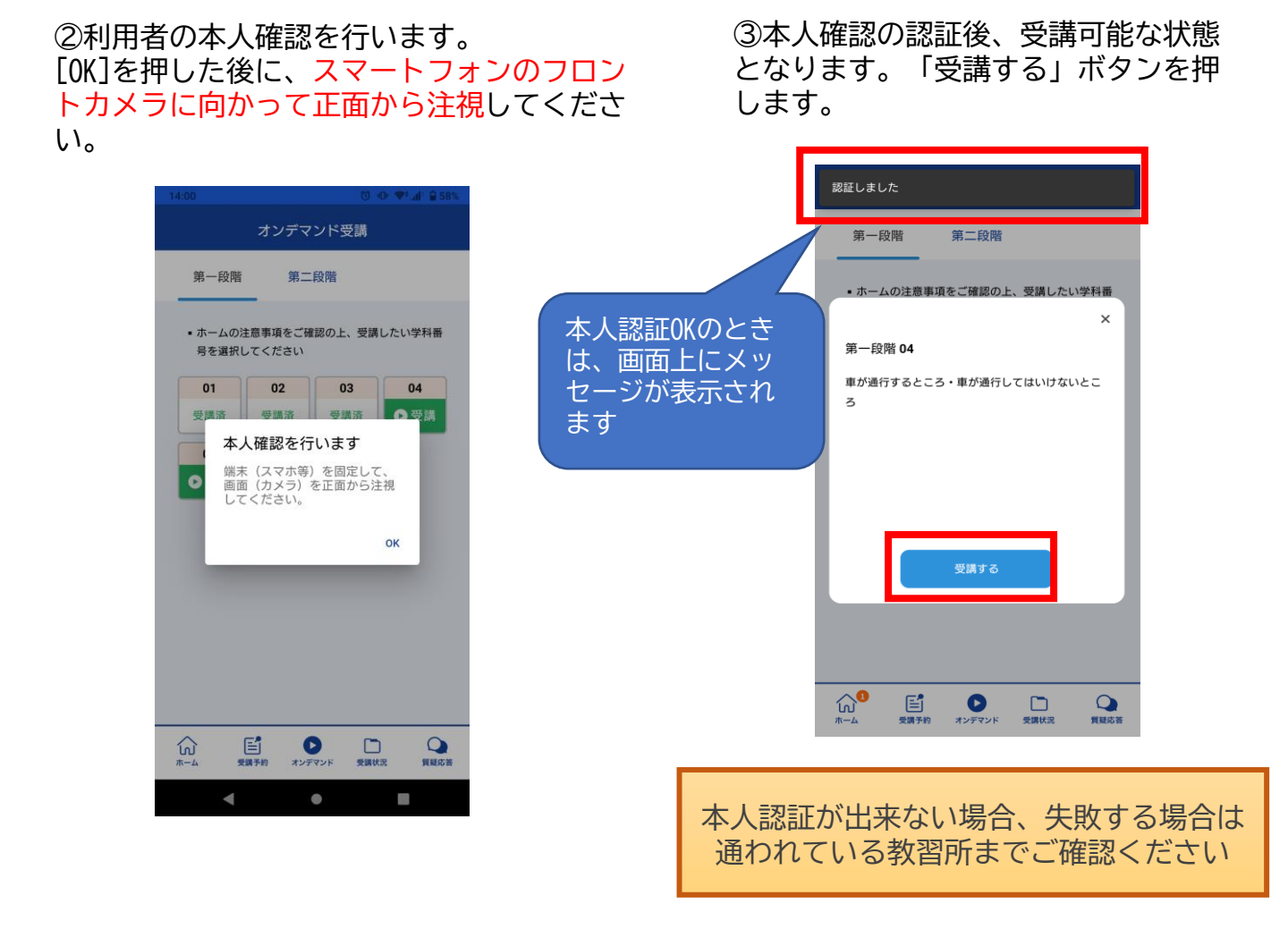

#### ④学科番号の中に複数映像が登録され ている場合は、1つ選択します。

オンデマンド受講 第一段階 第二段階 ホームの注意事項をご確認の上、受講したい学科番 < ▶ 1の映像S 1つしか登録されてい ない場合、表示は1つ です。 Q 質疑応答 ഹ E 0 

⑤教習映像の再生が始まります。

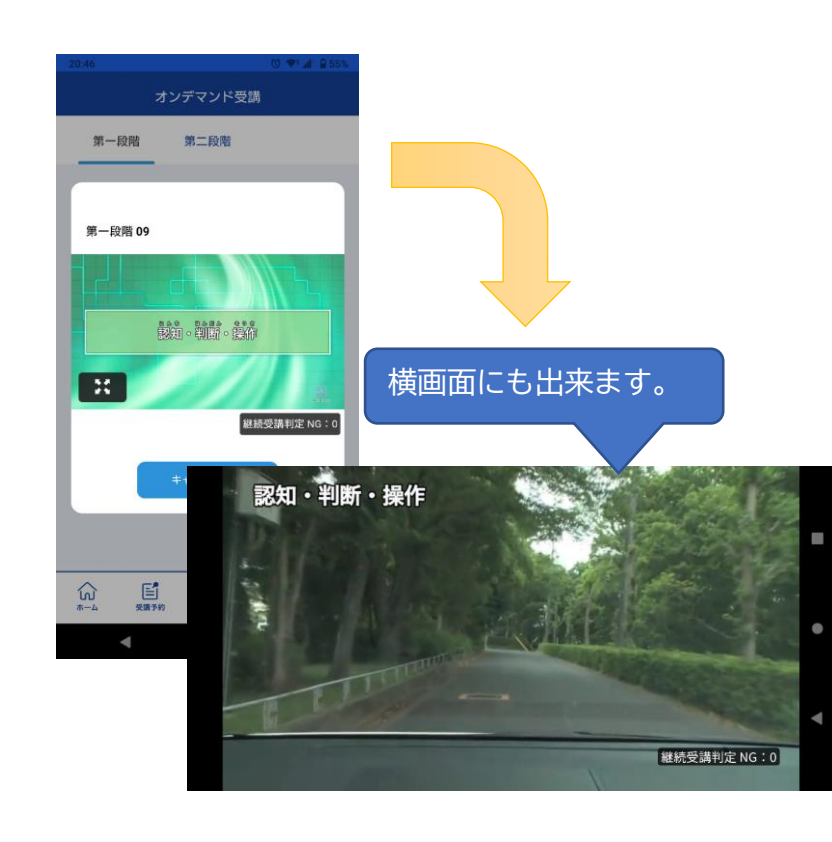

[オンデマンド受講時の着信設定]

スマートフォンやタブレットでオンライン学科を受講するために、<mark>事前に電話やLINE通話の</mark> <mark>着信を受けない設定にする必要</mark>があります。

以下の手順に従い、設定を行ってください。

オンデマンドで映像を見ているときに着信を受けた場合、映像が終了し、はじめからやり直 すことになります。気を付けましょう。

■Androidの場合 ■iOS(iPhoneの場合) ①サイレントモードの設定と有効化 ①電話の着信のオフ 1. 「設定」のアイコンをタップします 「設定」のアイコンをタップします 1. 以下の手順でサイレントモードの 設定を確認します 2. 以下の手順でおやすみモードを ONにします Digital Wellbeing と保護者による使用制限 ÷ 利用時間、アプリタイマー、おやすみ時間のスケジ 設定 ュール Google C 通知 サービスと設定 サウンドと触覚 おやすみモード 通知を管理 スクリーンタイ  $\mathbf{x}$ サイレント モード く 設定 おやすみモード おやすみモード おやすみモード中は着信と通知は知らされません。  $\leftarrow$ サイレント モード Q 時間指定 デバイスをミュート (例外は許可) 诵知 通話 通話を許可しない 常に知らせない iPhoneのロック中は知らせない SMS、MMS、メッセージ アプリ メッセージを許可しない iPhoneのロックの状態にかかわらず、着信と通知を知らせま せん。 着信 「通話」を「通話を許可しない」 着信を許可 誰も許可しない> 「SMS, MMF, メッセージアプリ」を「メッ セージを許可しない」 おやすみモードのとき、誰からの通話も着信しません。 に設定します。 繰り返しの着信 同じ人から3分以内に2度目の着信があったときは通知 します。

### <u>注意事項</u>

教習中は、画面を注視し、教授所で受講する際と同様に授業に集中しましょう。 教習中は利用者の受講態度を定期的にチェックを行います。以下の点に注意しましょう。 チェックで教習にはふさわしくない態度と判断された場合はNG判定としてカウントされます。 ・カメラの前から離れたり、居眠り(目をつぶる)をしないこと。

- ・ノートや教本にメモを取る場合は、できるかぎり顔はカメラ正面を向けること
- ・他の人と一緒にカメラに映らないこと
- ・写真など、実際の人物以外の手段でなりすましを行わないこと。

NG判定が一定回数カウントされると不成立と見なし、教習は強制終了します。 不成立となった場合は、再度はじめから映像を見ることになります。 また、受講結果がOKとなっても後日なりすましなどの不正が発覚した場合は、教習が取り消 される場合もあります。絶対にやめましょう。

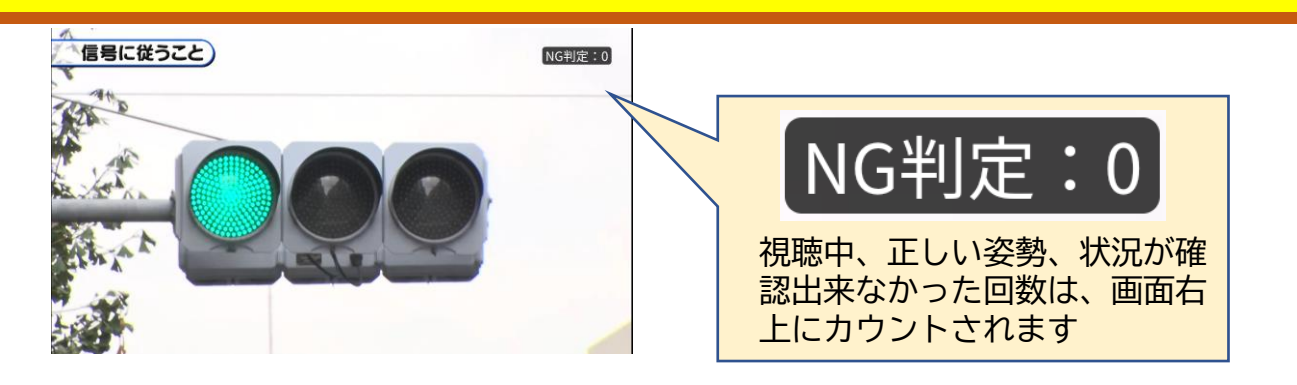

⑤教習映像を全て見終わると、「受講状況」の対象の学科番号に緑色の「済」マークが自動的 につきます。

| 文時朳加                                                                           |                              |
|--------------------------------------------------------------------------------|------------------------------|
| 第一段階 第二段階 受講界                                                                  | 夏歴                           |
| 教習所で受講した学科教習は、タップして受講済<br>ください。                                                | にして                          |
| 演員 一方 一方 一方 一方 一方 二方 ンライブ 二方 ンライブ ビラボンラ   01 02 02 02 02   (済) (済) (済) (済) (万) | デマン<br>済<br>) <mark>3</mark> |
| 04 05 06 0   08 09 10                                                          | 17                           |
|                                                                                |                              |
|                                                                                |                              |
| ⋒ ≝ ତ 🖿                                                                        | Q                            |

オンデマンド受講中は、定期的に受講者の様子をカメラで撮影し、受講態度をチェックします。 撮影した写真が授業態度として適切ではないと判断された場合、判定NGとみなされ、NGになった写真が表示されます。

NGになった写真をもとに、以下の点に注意してみましょう。

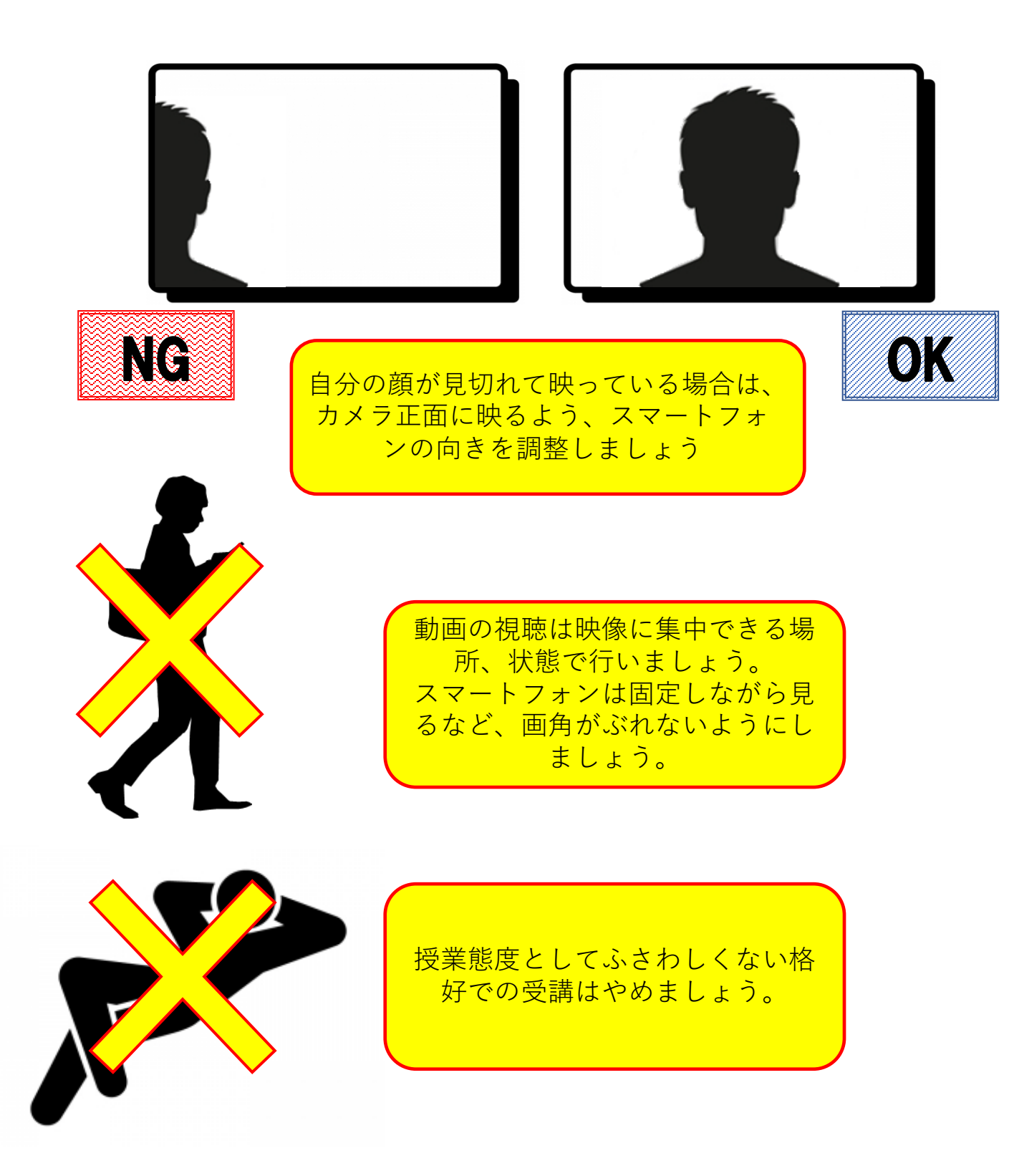